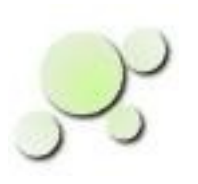

#### eightolives.com Using Schematic Mobile With Google Drive

| <b>0</b>                                      | eightolives Schematic - Mozilla Firefox                                                   |  |
|-----------------------------------------------|-------------------------------------------------------------------------------------------|--|
| 🛒 eightolives Schematic 🗙 👍                   |                                                                                           |  |
| www.eightolives.com/docs/Schema               | ətic/SchematicM.htm 🔹 🧭 🔍 Search 😭 🛊                                                      |  |
| Comp Pref Help Design Edit Comp Pref Help     | eightolives Schematic                                                                     |  |
| AT MV ← ↑ →                                   |                                                                                           |  |
|                                               |                                                                                           |  |
|                                               |                                                                                           |  |
|                                               |                                                                                           |  |
| BT1                                           | U1 U1 C2 P1_0 MSP430G2402 P2_7 18                                                         |  |
|                                               |                                                                                           |  |
| • <u>•</u> •••••••••••••••••••••••••••••••••• | $\begin{array}{cccc} \mathbf{c} \mathbf{c} \mathbf{c} \mathbf{c} \mathbf{c} \mathbf{c} c$ |  |
|                                               | <b>6 7 91 5 91 6 14 6 14 6 14 6 14 6 14 6 14 6 14 6 16 16 16 16 16 16 16</b>              |  |
|                                               | 9 P2 1 P2 4 12 D51                                                                        |  |
| S1                                            | 20 P2_2 P2_3 11 ↔ R1<br>IK                                                                |  |
|                                               |                                                                                           |  |
|                                               |                                                                                           |  |
| STATE_IDLE                                    | X = 500 mils; Y = 4300 mils                                                               |  |
| Report:                                       |                                                                                           |  |
| Welcome to eightolives Schematic Mob          | ile 🔺                                                                                     |  |

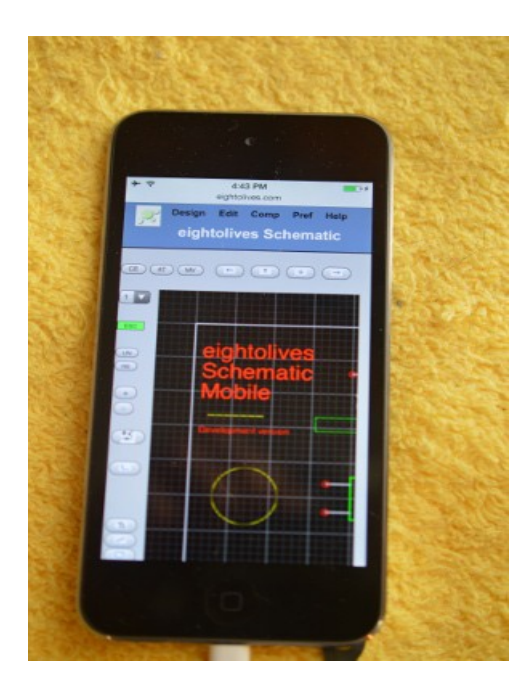

copyright © 2016 William Kaupinis All Rights Reserved

#### William\_Kaupinis@eightolives.com December 5, 2016

- Schematic Mobile is a browser-based, graphical design entry tool.
- You need to store schematic sheet files (.sch) and component symbol files (.sym) in an accessible place (service) to retrieve or share the data.
  - LOCAL service is the browser's cache memory good for short term storage or off-line use
  - The computing device's File System (FS) can be used with manual intervention if it exists
  - Server service (normally eightolives.com) only offers read-only service for design examples and symbol libraries)
  - External Service is a server on a computer that can support storage services such as a computer running eightolives' Microserver on your local network
  - Google Drive can provide a reliable on-line storage service

# eightolives.com File Service Capabilities

|                 | Local | Server<br>eightolives.com | Ext Server<br>(Microserver) | Drive | FS (File System) |
|-----------------|-------|---------------------------|-----------------------------|-------|------------------|
| Read Files      | Y     | Y                         | Y                           | Y     | Υ*               |
| Write Files     | Y     | Ν                         | Y                           | Y     | Υ*               |
| Delete<br>Files | Y     | Ν                         | N                           | Y     | Ν                |
| Share Files     | N     | Y**                       | Y                           | Y     | Ν                |

\* Manual selection only\*\* eightolives examples and libraries

copyright  $\ensuremath{\mathbb{C}}$  2016 William Kaupinis All Rights Reserved

#### eightolives.com Google Drive Pros and Cons

- Pros:
  - Reliable, secure, manageable storage
  - Data can be shared
  - You can access data from various platforms anywhere
- Cons:
  - Need to agree to Google Terms of Service and License
  - Need to be on-line

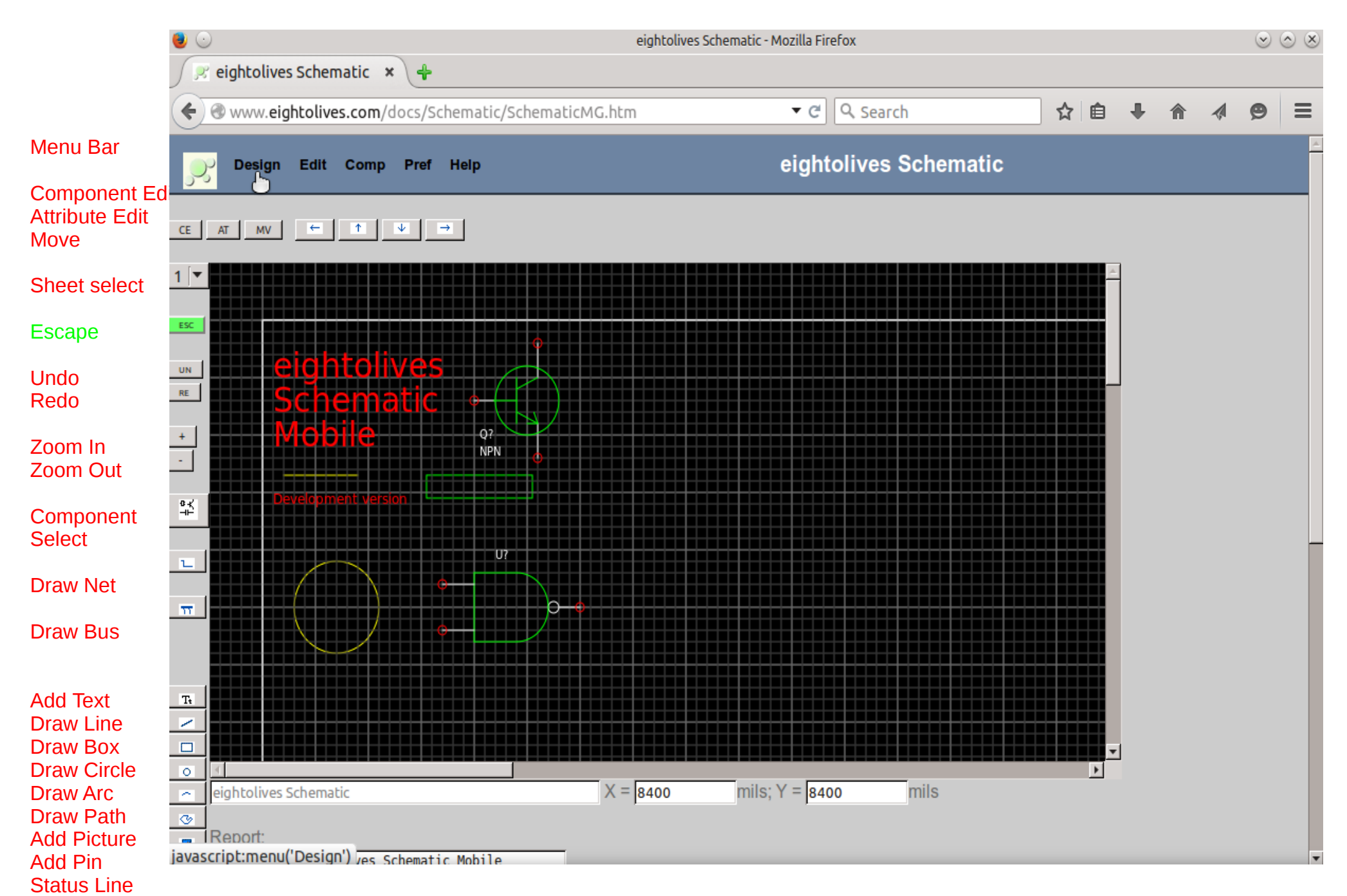

#### eightolives.com Click Design in the Menu Bar

| Z       | Design Edit Com                                                          |
|---------|--------------------------------------------------------------------------|
| 1.<br>• | Open Project<br>Open Proje File<br>Save Project                          |
|         | New Sheet                                                                |
|         | Open File (FS)<br>Upload File                                            |
|         | Delete Sheet 1<br>Fix Refdes<br>Update Nets<br>Check Design              |
|         | Generate BOM<br>Generate Netlist                                         |
|         | Save Sheet (FS)<br>Save Sheet Local<br>Save Sheet Preview<br>Email Sheet |
|         | View Waveforms<br>View Layout                                            |
|         | Print Preview                                                            |
|         | Close                                                                    |

Then click Open
 Project

copyright  $\ensuremath{\mathbb{C}}$  2016 William Kaupinis All Rights Reserved

#### eightolives.com In the Open Project Popup click Drive

| , <b>)</b> ; | Design Edit Comp Pref                                                | Help        | eightolives Sc         |
|--------------|----------------------------------------------------------------------|-------------|------------------------|
| CE ]         | Open Project<br>Select Service:                                      |             |                        |
| UN<br>RE     | OLOCAL<br>OServer<br>O External service<br>ODrive<br>Select Project: | •           | Login to Google Drive? |
| + - ¥        | Select Cancel                                                        | Q?<br>NPN O | Cancel                 |

 If you are not logged in to Google Drive, a dialog box asks if you wish to do so.

copyright © 2016 William Kaupinis All Rights Reserved

#### eightolives.com Sign into your account

| <b>e</b> ( | eightolives Schematic 🗙 🕂                                                                                                    | eightolives Schematic - Mozilla Firefox If your browser blocks po you may not get the Goo                                                                                                    | pups,<br>gle login |
|------------|----------------------------------------------------------------------------------------------------|----------------------------------------------------------------------------------------------------|--------------------|
| (          | www.eightolives.com/docs/Schematic/Schematic/Schemati | naticMG.htm                                                                                                    |                    |
| ,,         | Design Edit Comp Pref Help                                                                                                    | Sign in - Google Accounts - Mozilla Firefox       Image: Comparison of the second second |                    |
| CE         | Open Project                                                                                                    | Google                                                                                                    |                    |
| 1 💌        | Select Service:                                                                                                    | Sign in with your Google Account                                                                                                    |                    |
| UN         | O LOCAL<br>O Server<br>O External service<br>O Drive                                                                                                    |                                                                                                    |                    |
| +          | Select Project:                                                                                                    | Email                                                                                                    |                    |
| °∓<br>⊥    |                                                                                                    | Password Sign in                                                                                                    | -                  |
| π          | •                                                                                                    | Need help?                                                                                                    |                    |
| TR V       |                                                                                                    | One Google Account for everything Google<br>8 M 🍐 🖻 🎎 🕨 🛚                                                                                                    |                    |
| 0          | eightolives Schematic                                                                                                    |                                                                                                    |                    |
| ୬<br>ଅ     | Report:<br>Welcome to eightolives Schematic Mobile                                                                                                    | Google Privacy Terms                                                                                                    | . 8                |

## eightolives.com Once logged in...

| ્રુ      | Design Edit Comp Pref   | He |
|----------|-------------------------|----|
| cr. 1    |                         |    |
| <u> </u> | Open Project            | Í  |
| 1  ▼     | Select Service:         | I. |
|          | OLOCAL                  |    |
| ESC      |                         | l  |
| UN<br>RE | Drive                   |    |
| +        | Select Project:         |    |
| -        | LoopAntennaController 🔽 |    |
|          | Google Drive            | H  |
| °∔⊢      | ADS_B                   |    |
|          |                         |    |

- The Select Project pulldown menu will list "Google Drive" and top level folders (projects)
- "Google Drive" is the root directory
- Other top level folders
   represent different projects
  - Project folders should be created using the Google Drive App
- Pick one and click **Select**

#### **Bightolives.com** From the Design Menu select Open Project Save Project

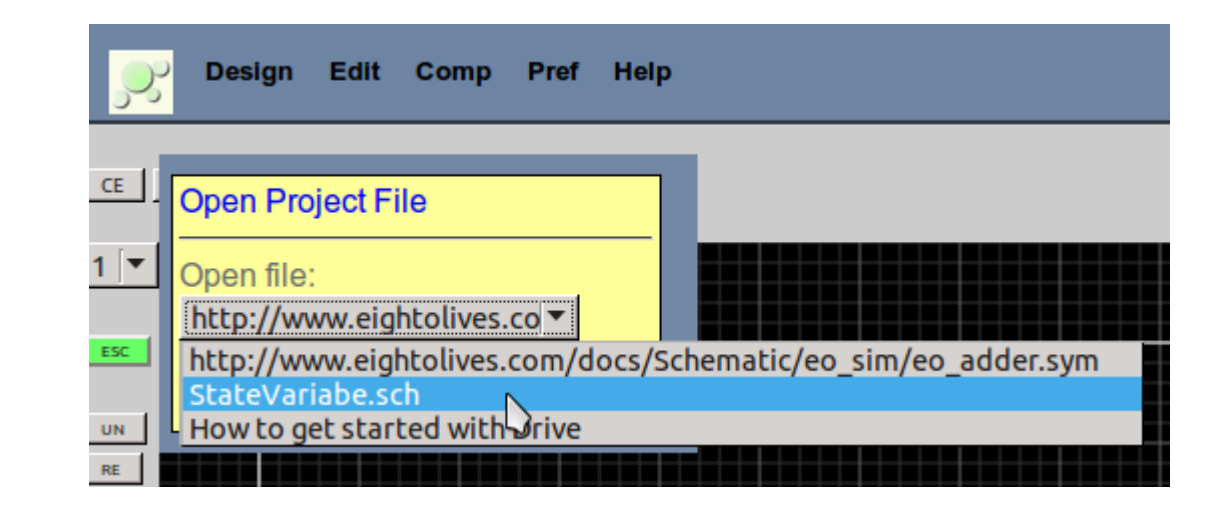

Select your file from the drop-down select box.

New Sheet

Upload File

Fix Refdes Update Nets

Open File (FS)

Delete Sheet 1

Check Design

Generate BOM

Generate Netlist

Save Sheet (FS) Save Sheet Local Save Sheet Preview

View Waveforms View Layout

Email Sheet

**Print Preview** 

Close

copyright © 2016 William Kaupinis All Rights Reserved

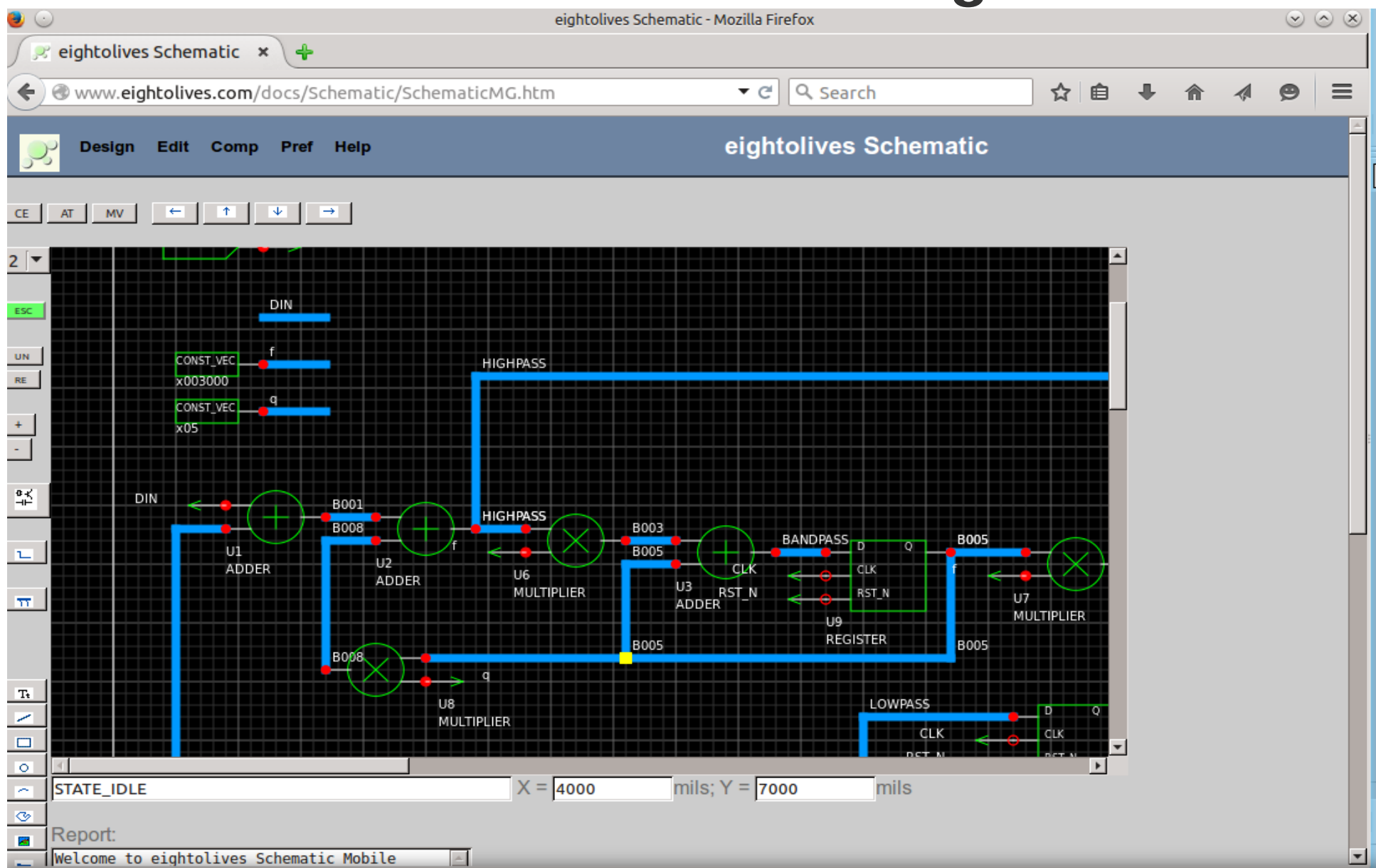

copyright © 2016 William Kaupinis All Rights Reserved

## Notes:

- The Google Drive interface is still being refined so it's subject to changes.
- Schematic Mobile uses Google Drive API v3

### eightolives.com For more information

- Visit http://www.eightolives.com
- For the gEDA Project Wiki visit http://wiki.geda-project.org